## 参赛选手注册及报名操作说明 竞赛系统网址: jnps.nnnu.edu.cn

注意:建议使用火狐浏览器、谷歌浏览器,或者 360 浏览器、搜 狗浏览器、猎豹浏览器的极速模式等浏览器访问;不能使用 IE 浏览器;不能使用浏览器兼容模式。

注册及报名流程一共分为两步。包括注册、报名赛事两部分。

第一步,访问系统并注册。

进入注册页面(系统网址: jnps. nnnu. edu. cn)先点击底部的"参 赛选手注册",如图1所示。

| 技能竞赛综合管理                                 | 里系统            |
|------------------------------------------|----------------|
| 选手用户                                     |                |
| ∧ 账号                                     |                |
| ⊕ 密码                                     |                |
| 登录                                       |                |
| © 2017-2020 技能竞赛综合管理<br>评委注册 参赛选手注册 找回密码 | 里系统<br>马  成绩公示 |

图 1

根据提示填写个人相关信息(注意:一定要填写完整全部信息, 以及注册使用的**手机号就是系统的登录账号**)如图2所示,填写 完毕之后点击注册,显示注册成功之后,自动跳转进入系统。

| ž | 支能竞赛综合管理系统  |  |
|---|-------------|--|
| 2 | 田欣          |  |
| R | 45262       |  |
|   | 18776958888 |  |
| 8 | 南宁师范大学      |  |
| 8 | 教育技术学       |  |
|   | 大二 👻        |  |
|   | 83956 83956 |  |
|   |             |  |
|   |             |  |
|   | 注册          |  |
|   | 用已有帐号登录     |  |

图 2

## 第二步,选择对应比赛和科目报名。

进入系统之后,选择我们要报名的赛事,点击"我要报名"。如 图 3 所示。

| 技能竞赛综合管理系统                  |
|-----------------------------|
| 最新赛事   已报名赛事                |
| 最新赛事                        |
| 赛事名称: 2020全区师范生技能大赛         |
| 报名开始时间: 2020-11-01 20:02:24 |
| 报名结束时间: 2020-11-01 21:02:29 |
| 赛事状态:正在报名中                  |
| 我要报名                        |

进入报名页面,根据提示选择正确的"参赛科目","组织报名单位",指导老师(请按照第一、第二的顺序填写老师姓名,不要填错顺序哦!)如图4所示,最后点击"提交"完成报名。

| 技能竞赛综合管理系统   |       |        |                                       |  |
|--------------|-------|--------|---------------------------------------|--|
| 最新赛事   已报名赛事 |       |        |                                       |  |
| - 报          | 名参赛信息 | ∃      |                                       |  |
|              | 参赛科目  | 中学语文   |                                       |  |
| 组            | 织报名单位 | 南宁师范大学 |                                       |  |
|              | 指导老师  | 李华     | 注意,这里填写的顺序决定证书上指<br>一导老师的顺序,请按照报名表填写, |  |
|              | 指导老师  | 李莉莉    | 不要填错哦!                                |  |
|              |       | 提交     |                                       |  |

图 4

点击上方的"已报名赛事"可以查看已经报名的赛事信息,如图 5 所示,此时等待相关单位进行审核即可。至此,整个流程结束。

| 技能竞赛综合管理系统                |
|---------------------------|
| 最新赛事 已报名赛事                |
| 已报名赛事                     |
| 赛事名称: 2020全区师范生技能大赛       |
| 报名时间: 2020-11-01 21:09:49 |
| 参赛科目:中学语文                 |
| 组织报名单位:南宁师范大学             |
| 其他成员:                     |
| 指导老师: 李华,李莉莉              |
| 报名时间: 2020-11-01 21:09:49 |
| 报名状态:待审核                  |

## 重点提醒:

1. 登录时,选择的角色为"选手用户";

2. 登陆的账号是注册时使用的手机号, 密码是注册设置的密码;

3. 注册页面的信息必须填写完整;

4. 如果忘记密码,可以自行找回密码;

5. 填写指导老师时,请按照第一第二的顺序进行填写。

| 技能竞赛综合管理系统                                                 |
|------------------------------------------------------------|
| 选手用户                                                       |
| 久 账号                                                       |
| <b>帝</b> 密码                                                |
| 登录                                                         |
|                                                            |
| © 2017-2020 技能竞 <u>赛综合管理系</u> 统 ✔<br>评委注册 参赛选手注册 找回密码 成绩公示 |
| 图 6                                                        |